# VZDÁLENÝ PŘÍSTUP k elektronickým informačním zdrojům

ElZ umožňují **pohodlný online přístup** především k zahraničním odborným a vědeckým časopisům, plným textům článků, abstraktům, studiím apod.

Práce s placenými databázemi je možná ze všech počítačů připojených v síti Slezské univerzity v Opavě a je pro studenty a zaměstnance univerzity **zdarma**.

Elektronické zdroje je možné využívat, i pokud právě nepřistupujete z univerzitní sítě, ale třeba z domova. Je ovšem nutné si nastavit **vzdálený přístup**.

Vzdáleně přistupovat je možné dvojím způsobem podle toho, který z nich daný poskytovatel umožňuje:

#### Přihlášení Shibboleth

Pro využívání e-zdrojů prostřednictvím Shibbolethu **není nutné provádět žádná speciální nastavení**, ovšem přes tuto technologii nejsou zatím dostupné všechny databáze. U e-zdrojů, které podporují Shibboleth je v seznamu databází uveden odkaz **"přihlášení shibboleth"**, který vede přímo na přihlašovací stránku. Uživatelé se autentizují zadáním svého CRO jména a hesla.

#### Přístup pomocí proxy server

V případě přístupu pomocí tzv. proxy serveru je **nutné provést příslušná nastavení v internetovém prohlížeči**. Proxy server vám umožní vystupovat na internetu, jako byste byli připojeni v univerzitní sítí (vaše prohlížeče čtou data ze sítě prostřednictvím počítače (proxy serveru) umístěného na univerzitě). Výhodou je přístup ke všem databázím bez omezení. Postup nastavení je pro každou verzi a typ prohlížeče trošku odlišný.

### NASTAVENÍ PROXY SERVER - GOOGLE CHROME

Otevřete si prohlížeč Chrome a zvolte nabídku "Nastavení" (ikona v pravém horním rohu).

V nabídkové liště klikněte na "Nastavení".

V nabídce **"Nastavení"** (v levém horním rohu) klikněte na **"Rozšířená nastavení"** → **"Systém"** → **"Otevřít nastavení serveru proxy"**.

| Aplikace 🥰 Nejoblíbenější noteb:                    | 🗈 Arašidové cookies z o 🚯 Úžasné kúpeľňové ko 🆓 Laky na dřevo: Jaké d 🍮 | Nová karta<br>Nová okno<br>Nové anonymní okno | Ctrl+T<br>Ctrl+T<br>Ctrl N<br>Ctrl+Suft+N |
|-----------------------------------------------------|-------------------------------------------------------------------------|-----------------------------------------------|-------------------------------------------|
| Vyhledávač K                                        | Usnadnění<br>Přídat funkce přístupposti                                 | Historie<br>Stažené soubory<br>Záložky        | Ctrl+J                                    |
| ) Při spuštění                                      | Otevřít Internetovy okchod Chrome                                       | Lupa -                                        | 100 % + 53                                |
| ozšířená nastavení 🔺                                | Systém                                                                  | Odeslat<br>Najít                              | Ctrl+F                                    |
| ochrana soukromi<br>a zabezpečení                   | Po ukončení prohlížeče Google Chrome nechat aplikace na pos             | Další nástroje<br>Voravit Vyjmout K           | ►<br>Kopírovat Vložit                     |
| Hesla a formuláře                                   | V případě dostupnosti použít hardwarovou akceleraci                     | Nastavení                                     |                                           |
| <ul> <li>Jazyky</li> <li>Stažené soubory</li> </ul> | Otevřít nastavení serveru proxy                                         | Konec                                         | Ctrl+Shift+Q                              |
| <b>n</b> Tisk                                       | Resetovat                                                               | VÝCHOZÍ NASTAVENÍ                             |                                           |
| T Usnadnění                                         | Resetovat                                                               |                                               |                                           |

Otevře se okno "Internet - vlastnosti", zde klikněte na tlačítko "Nastavení místní sítě" (vpravo dole).

V otevřeném okně **"Nastavení místí sítě (LAN)"** zaškrtněte políčko **"Použít pro síť LAN server proxy"** a zvolte **"Upřesnit"**.

| é Zabezpečení Osob                                                          | ní údaje Obsah        |                                                                                                    |
|-----------------------------------------------------------------------------|-----------------------|----------------------------------------------------------------------------------------------------|
| ení Programy                                                                | Upřesnit              |                                                                                                    |
| Chcete-li nastavit připojení k internetu,<br>Jikněte na tlačítko Instalace. | Instalace             |                                                                                                    |
| telefonického připojení a sítě VPN                                          |                       | 🍖 Nastavení místní sítě (LAN)                                                                                                    |
|                                                                             | Přidat                | Automatická konfigurace<br>Automatická konfigurace může přepsat ruční nastavení. Chcete-li<br>zajistit použití ručního nastavení, je třeba automatickou konfigurac |
|                                                                             | Přidat síť VPN        | zakázat.                                                                                                    |
|                                                                             | Odebrat               | Používat skript pro automatickou konfiguraci                                                                                                    |
| icete nakonfigurovat pro připojení<br>roxy, klikněte na tlačítko Nastavení. | Nastavení             | Adresa                                                                                                    |
|                                                                             |                       | Server proxy                                                                                                    |
|                                                                             |                       | Použít pro síť LAN server proxy (toto nastavení se netýká připo<br>pomocí telefonní linky nebo sítě VPN)                                                           |
|                                                                             |                       | Adresa: medusa.slu.cz Port: 3128 Upřesnit                                                                                                    |
|                                                                             |                       | Nepoužívat server proxy pro adresy vnitřní sítě                                                                                                    |
| í místní sítě (LAN)                                                         | /                     |                                                                                                    |
| ní místní sítě LAN není platné pro<br>ká připojení. Nastavení pro           | Nastavení místní sítě | OK Zruš                                                                                                    |
| ká připojení vyberte výše.                                                  |                       |                                                                                                    |
|                                                                             |                       |                                                                                                    |
|                                                                             |                       |                                                                                                    |
|                                                                             |                       |                                                                                                    |
| OK                                                                          | 7rušit Doužít         |                                                                                                    |
| UN                                                                          | Zrusit Pouzit         |                                                                                                    |

Otevře se okno "Nastavení serveru proxy".

Zde vyplňte:

HTTP: **medusa.slu.cz** PORT: **3128** Nepoužívat pro: **localhost, 127.o.o.1** 

Potvrďte tlačítkem OK.

| 😭 Nasta                                      | avení serveru p | roxy                                   | × |  |  |
|----------------------------------------------|-----------------|----------------------------------------|---|--|--|
| Serverv                                      |                 |                                        |   |  |  |
| 5                                            | Тур             | Adresa serveru proxy Port              |   |  |  |
|                                              | HTTP:           | medusa.slu.cz : 3128                   |   |  |  |
|                                              | Zabezpečeno:    | medusa.slu.cz : 3128                   |   |  |  |
|                                              | FTP:            | medusa.slu.cz : 3128                   |   |  |  |
|                                              | Socks:          | :                                      |   |  |  |
|                                              | Pro všechny     | protokoly používat stejný server proxy |   |  |  |
| -Výjimky                                     | Nepoužívat serv | ver proxy pro adresy začínající:       |   |  |  |
|                                              | localnost;127.  | J.0.1                                  |   |  |  |
| Jednotlivé záznamy oddělujte středníkem (;). |                 |                                        |   |  |  |
|                                              |                 | OK Zrušit                              |   |  |  |

Zavřete prohlížeč a znovu spusťte.

Vyskočí okno "Vyžaduje se ověření".

Přihlaste se uživatelským jménem a heslem (CRO).

| Vyžaduje se ověření                 |                                      |  |
|-------------------------------------|--------------------------------------|--|
| Proxy http://medusa.slu<br>a heslo. | u.cz:3128 vyžaduje uživatelské jméno |  |
| Spojení s tímto webem               | není bezpečné                        |  |
| lmáno uživatelov                    | lap0003                              |  |
| Jmeno uzivatele:                    | 14110005                             |  |
| Heslo:                              | *******                              |  |
|                                     |                                      |  |
|                                     | Přiblásit se Zručit                  |  |
|                                     |                                      |  |

Přejděte na stránky Univerzitní knihovny SU.

V záložce "Katalog a E-zdroje" - "Abecední seznam databází" klikněte na název vybrané databáze.

Budete připojeni na daný zdroj, se kterým můžete okamžitě pracovat.

|                                                                                                    | Univerzita ~ Uchaze                                               | či ~ Studenti ~                | Věda, zahraničí a rozvoj 🚿                                 | <ul> <li>Média a propagace</li> </ul> | ~ C       |
|----------------------------------------------------------------------------------------------------|-------------------------------------------------------------------|--------------------------------|------------------------------------------------------------|---------------------------------------|-----------|
| Strukt                                                                                                    | tura / Celouniverzitní pracoviště                                 | / Univerzitní knihovna Slezské | univerzity / Pracoviště Opava / Ka                         | otalogia E-zdroje / Abecední sez      | nəm dətət |
| og a E-zdroje                                                                                                    |                                                                   |                                |                                                            |                                       |           |
| dní seznam elektronických informačních zdrojů                                                                                                    |                                                                   |                                |                                                            |                                       |           |
| n licencovaných elektronických informačních zdrojů (EIZ) je přísl<br>nance Slezské univerzity v Opavě (SU). Práce s placenými databáze<br>vých v síli SU. Vujíží můžete také nířstvn prostřednictvím službv lpňoz     | tupný zdarma pro studer<br>emi je možná ze všech poč<br>rdroje cz | ty a Jsme CPLI                 | B Něrodní centrum<br>pro elektronické<br>informační zdroje | í stránka                             |           |
| projených v siti SU. vyuzit muzete také pristup prostrednictvím službý infozdroje cz.  Pro přístup z počítačů pacházelících se mimo síť SU (z domu) je putpá si v prohlížeči pastavit provv Více o projektu CzechElib |                                                                   | ojektu CzechElib               | /na                                                        |                                       |           |
| server nebo se přihlásit pomocí tlačítka přihlášení shibboleth.                                                                                                    |                                                                   |                                | Součá                                                      | sti                                   |           |
| Vstupem do cílového zdroje uživatel prohlašuje, že byl seznámen a zavazuje se dodržovat <b>Zásady pro</b><br><b>užívání EIZ</b> .                                                                                     |                                                                   |                                | Služby                                                     | ı                                     |           |
| ku (                                                                                                    |                                                                   |                                | Kətəlo                                                     | g a E-zdroje                          | Ň         |
|                                                                                                    |                                                                   |                                | Onlin                                                      | ne katalog                            |           |
| předních vydavatelů Elsevier a Springer                                                                                                    |                                                                   |                                | Vyhl                                                       | edávač Primo                          |           |
|                                                                                                    |                                                                   |                                | Abe                                                        | cední seznam databází                 |           |
|                                                                                                    |                                                                   |                                | E-kn                                                       | lhy                                   |           |
| V DATABÁZE                                                                                                    | TYP VZDÁLENÝ PŘÍSTUP                                              | DISI                           | ální knihovna                                              |                                       |           |
|                                                                                                    |                                                                   |                                | Rep                                                        | ozitář závěrečných prací              |           |
| can Physical Society e-Journais (APS)                                                                                                    | plnotextová                                                       | nastavení proxy server (r      | návod pdf)<br>Sezr                                         | iəm čəsopisü v knihovnē               |           |
| Databáze obsahuje plné texty článků z českých novin a časopisů, přepisy<br>rozhlasových a televizních pořadů a vybrané novinky ze zpravodajských<br>a informačních portálů.                                           |                                                                   |                                |                                                            |                                       |           |
|                                                                                                    | plnotextová                                                       | přihlášení shibboleth          |                                                            |                                       |           |
| zdroj časopiseckých titulů a specializovaných bibliografických i<br>ktových bází nabízených v několika předmětových kolekcích:                                                                                        | bibliogi alleka                                                   | nastavení proxy server (r      | ávod pdf)                                                  |                                       |           |
| Academic Search Complete                                                                                                    | plnotextová                                                       | přihlášení shibboleth          |                                                            |                                       |           |
| Academic Search Complete                                                                                                    | plnotextová                                                       | přihlášení shibboleth          |                                                            |                                       |           |

## ODEBRÁNÍ PROXY SERVERU Z PROHLÍŽEČE

Otevřete si prohlížeč Chrome a zvolte nabídku "Nastavení" (ikona v pravém horním rohu).

V nabídkové liště klikněte na "Nastavení".

V nabídce **"Nastavení"** (v levém horním rohu) klikněte na **"Rozšířená nastavení"** → **"Systém"** → **"Otevřít nastavení serveru proxy"**.

| Aplikace 🔀 Nejoblíbenější noteb   | 🛛 🎦 Arašidové cookies z o 👔 Úžasné kúpeľňové ko 🁔 Laky na dřevo: Jaké d 🏾 🍮  | Nová karta                      | Ctrl+T                 |
|-----------------------------------|------------------------------------------------------------------------------|---------------------------------|------------------------|
| astavení                          | hledat nastavení                                                             | Nové okno<br>Nové anonymní okno | Ctri-N<br>Ctrl+Shift+N |
| Vyhledávač                        | Usnadnění                                                                    | Historie<br>Stažené soubory     | Ctrl+J                 |
| Výchozí prohlížeč                 | Přidat funkce přístupnosti                                                   | Záložky                         | '                      |
| ) Při spuštění                    | Otevřít Internetovy Oschod Chrome                                            | Lupa -                          | 100 % + []             |
| ¥.                                |                                                                              | Tisk                            | Ctrl+P                 |
| ozšířená nastavení 🔹 🔺            | Systém                                                                       | Odeslat                         |                        |
| Ochrana soukromí<br>a zabezpečení | Po ukončení prohlížeče Google Chrome nechat aplikace na pos                  | Najít<br>Další nástroje         | Ctrl+F                 |
| Hesla a formuláře                 | V případě dostupnosti použít hardwarovou akceleraci                          | Naravit Vyjmout I               | Kopírovat Vložit       |
| Jazyky                            |                                                                              | Nápovéda                        | ,                      |
| Stažené soubory                   | Otevřít nastavení serveru proxy                                              | Konec                           | Ctrl+Shift+Q           |
| a Tisk                            | Resetovat                                                                    | VÝCHOZÍ NASTAVENÍ               |                        |
| Usnadnění                         | Deseturet                                                                    |                                 |                        |
| Qualifier                         | Reseloval<br>Obravit apatova ( ap a <sup>8</sup> va da ( víska a ( bada at v |                                 |                        |

Otevře se okno "Internet - vlastnosti", zde klikněte na tlačítko "Nastavení místní sítě" (vpravo dole).

|                                                                                                    | 📢 Nastavení místní sítě (LAN)                                                                                                    | ×              |
|----------------------------------------------------------------------------------------------------|----------------------------------------------------------------------------------------------------|----------------|
| V otevřeném okně <b>"Nastavení místí sítě</b><br>(LAN)" odznačte (aby nebyla volba zatržena)<br>"Použít pro síť LAN server proxy". | Material et - vlastnosti       Automatická konfigurace         Obecné       Zabezp         Připojení       Automatická konfigurace může přepsat ruční nastavení. Chcete-zajistit použití ručního nastavení, je třeba automatickou konfigurakázat.         Image: Strategie et al. (kliměte na tačítko pře satevení telefonického pře       Automatická konfigurace         Nastavení telefonického pře       Automaticka kript pro automatickou konfiguraci | l<br>aci       |
| Potvrďte tlačítkem <b>OK</b> .                                                                                                    | Pokud dicete nakonfigurov<br>server proxy, klikněte na t<br>Pokud dicete nakonfigurov<br>server proxy, klikněte na t<br>Pokud dicete nakonfigurov<br>server proxy, klikněte na t<br>Nacoužívat server proxy pro adresy vnitřní sítě                                                                                                    | pojení<br>snit |
| Zavřete prohlížeč a znovu spusťte.                                                                                                 | OK Z<br>Nastavení místní sílě (LAN)<br>Nastavení místní sílě LAN není platné pro<br>telefonická připojení vyberte výše.                                                                                                    | rušit          |
| "Vyžaduje se ověření" by se již nemělo<br>zobrazovat.                                                                              | OK Zrušt Použt                                                                                                    |                |